## คู่มือการใช้ระบบรายงานความก้าวหน้าโครงการบริการวิชาการ

1. เข้าสู่หน้าเว็บไซต์ "สำนักบริการวิชาการและจัดหารายได้" Link >> https://asl.kpru.ac.th/

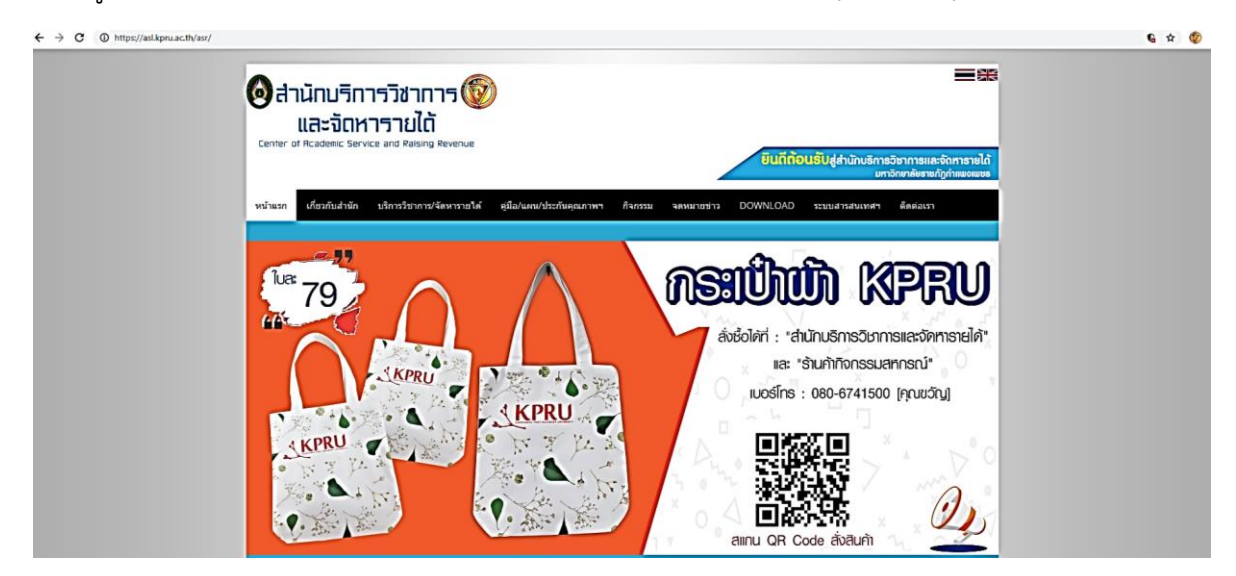

2. คลิกที่เมนู "ระบบสารสนเทศา"

| nttps://asl.kpru.ac.th/asr | /                                                                 |                                                     |                                                                                                    |                                                                                                    |                                                                                                    |                                                                                                    |                                                                                                    |                                                                                                    | 6 @ \$ Ø                                                                                                    |
|----------------------------|-------------------------------------------------------------------|-----------------------------------------------------|----------------------------------------------------------------------------------------------------|----------------------------------------------------------------------------------------------------|----------------------------------------------------------------------------------------------------|----------------------------------------------------------------------------------------------------|----------------------------------------------------------------------------------------------------|----------------------------------------------------------------------------------------------------|----------------------------------------------------------------------------------------------------|
| Center                     | านักบริก<br>และจัดห<br>of Academic Serv                           | ารวิช่าการ 🞯<br>กรายได้<br>Acce and Raising Revenue | )                                                                                                    |                                                                                                    |                                                                                                    | ยินดีถ้อ                                                                                                    | ว <mark>นรับ</mark> สู่ล่านักบริการ<br>ม <del>ท</del>                                                                                                    | รวิชาการและจัดหารายได้<br>เว็ทยาสังรามกัฎกำแนงแนร                                                                                                    |                                                                                                    |
| หน้าแรก                    | เกี่ยวกับสำนัก                                                    | บริการวิชาการ/จัดหารายได้                           | คู่มือ/แผน/ประกันคุณภาพฯ                                                                                                    | กิจกรรม                                                                                                    | จดหมายข่าว                                                                                                    | DOWNLOAD                                                                                                    | ระบบสารสนเทศฯ                                                                                                    | ด็ดต่อเรา                                                                                                    |                                                                                                    |
|                            | https://adikpru.ac.th/arr<br>וווויייייייייייייייייייייייייייייייי | https://ediaproa.co.tvs:/                           | หมูย//สม่อนจะเป็งหม/          อ้านักบริการวิชาการ อ๊อ         และจัดหารายได้         Center of Rcademic Service and Raising Revenue         หม้าแสก       ปริกษรริษากร/รัดหารายได้ | พฤษภู/สม่อนจะหง่งหม่<br>อ้านักบริการวิชาการ อ๊อ<br>และจักหารายได้<br>Center of Rcademic Service and Raising Revenue<br>หน่านรถ เป็นวกับต่านัด บริการวิชาการ/จัดหารายไป อุบีอ/แผน/ประกันฤดูแภาพา | พระเว้าสมัคนและหรือสานักบริการวิชาการ อ้อง<br>และจัดหารายได้<br>Center of Reademic Service and Raising Revenue<br>หน้าแรก เกี่ยวกับสำนัก บริการวิชาการใช้ อุบัย/แผน/ประกันอุณภาพา กิจกรรม | พทุมเ/ฟม์คุณสะหังช/<br>ชี้อิสำนักบริการวิชาการ ชั้ง<br>และจัดหารายได้<br>Center of Reademic Service and Raising Revenue<br>หน้าแรก เกี่ยวกับต่านัก บริการวิชาการ/รัดหารายได้ ดูมีย/แผน/ประกันดูณภาพ ดิจกรรม จอหมายข่าว | หมดร์/สานักบริการวิชาการ อีอิ<br>และจัดหารายได้<br>Eenter of Rcademic Service and Raising Revenue<br>หน่าแรก เกี่ยวกับสำนัก บริการรัยวงาร/รัดหารายได้ ดูมีอ/แหน/ประกันดูณาพร ศิลกรณ จองนายช่าว DOWNLOAD | หมะ//สมัยงงะเห่งง/<br>อาการวิชาการ อีชาการโช้าการ อีชาการ อีชาการ อัง<br>และจัดหารายได้<br>Eenter at Reademic Service and Raising Revenue<br>มีนถึก้อนรับสู่สำนักบริการ<br>เพา<br>หน้าแรก เกี่ยวกับสำนัก บริการวิชาการ/รัสหารายได้ ดูมีย/แหน/ประกับคุณภาพร กิจกรณ จะหมายช่วง DOWNLOAD ระบบเสารสนเทศร | พายาร์/สม่านการราวิชาการจริงการวิชาการจริง<br>และจัดหารายได้<br>Eenter of Rcademic Service and Raising Revenue มาเขา เกี่ยวกับส่านักบริการวิชาการและจัดหารายได้<br>มหวักหลียระหญิร์กษอยแระระ หน้าแรก เกี่ยวกับส่านัก บริการริชาการใช้ อุปัย/แผน/ประกับคุณภาพา ศิลกรร จะหมายช่าว DOWNLOAD ระบบการตนเทศา สิลล์มรา |

3. คลิกเลือกที่เมนู "ระบบรายงานความก้าวหน้า"

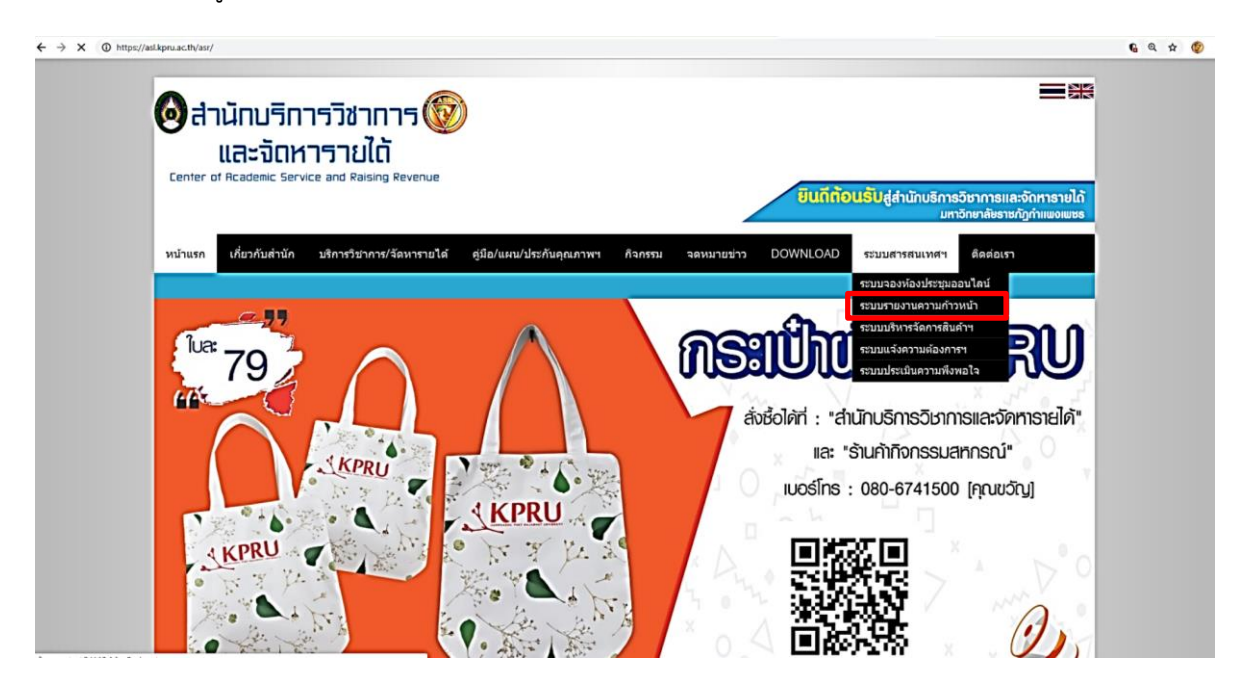

4. เข้าสู่หน้า "ระบบรายงานความหน้า" แล้ว ดำเนินการกรอก "Username" และ "Password" จากนั้นกด LOGIN

| ← → C                                                     |                                                                          | Q 🖈 🕲 |
|-----------------------------------------------------------|--------------------------------------------------------------------------|-------|
| ← → C ▲ https://wilkapeu.ac.tht/Progress-report/Login.php | เข้าสู่ระบบ<br>เข้าสู่ระบบ<br>รายงานความก้าวหน้า<br>Username<br>Password | Q 🖈 🗶 |
|                                                           | Password                                                                 |       |
|                                                           | CANCEL                                                                   |       |
|                                                           | Admin Login                                                              |       |

5. เมื่อเข้าสู่ระบบรายงานความก้าวหน้าแล้ว ดำเนินการคลิกเมนู "รายงานความก้าวหน้า"

| ระบบรายงานความก้าวเ                                                                          | าน้า                                                   | 🕑 ออกจากระบบ |
|----------------------------------------------------------------------------------------------|--------------------------------------------------------|--------------|
| ดูมือการใช้งานระบบรายงานความก้าวหน้า<br>รายงานความก้าวหน้า<br>ร้อมูลว้อมูลรายงานความก้าวหน้า | Welcome<br>ระบบรายงานความก้าวหน้า โครงการบริการวิชาการ |              |
|                                                                                              |                                                        |              |
|                                                                                              |                                                        |              |
|                                                                                              |                                                        |              |

# 6. เมื่อคลิกเมนู "รายงานความก้าวหน้า" แล้วนั้น ดำเนินการ "ใส่รหัสโครงการ" และกด "ค้นหา"

\*รหัสโครงการ "นำมาจากแผนปฏิบัติงาน/โครงการงบประมาณแผ่นดิน/บ.กศ. ประจำปีงบประมาณ พ.ศ. 2562"

| 12.00                                                                                                    | - I. <sup>9</sup> . et                                                                                                | •                                                                  |                                          |                                           | 1 ชุด/1 งาน/โครงการ                   |
|----------------------------------------------------------------------------------------------------|----------------------------------------------------------------------------------------------------|--------------------------------------------------------------------|------------------------------------------|-------------------------------------------|---------------------------------------|
| แผนงานบฏบดงาน/เครงการ<br>ทน่วยงาน : กลุ่มงานบริการวิชาการ                                                                                                    | ะ บระจาบงบบระมาณ 256<br>งาน (มหาวิทย                                                                                  | 2<br>าลัยๆ): งาน                                                   | แการให้บริการ                            | รวิชาการ                                  |                                       |
| ชื่องาน/โครงการ                                                                                                    | รหัสโครงการ                                                                                                    | แผ่นดิน                                                            | บ.กศ.                                    | กศ.บป                                     | บัณฑิต                                |
| โครงการบูรณาการพันธกิจสัมพันธ์เพื่อพัฒนาชุมชนต้นแบบ                                                                                                    | 6249000010                                                                                                    |                                                                    |                                          |                                           |                                       |
| ประเด็นขุทธศาสตร์ที่: 01, การพัฒนาท้องถิ่นด้วยพันธกิจสัมพันธ์มหาวิทยาลัยกับสังคมท้อง<br>กลยุทธ์ที่: 01, กลยุทธ์ที่ 1 พัฒนาศักยภาพการให้บริการวิชาการเพื่อการพัฒนาท้องถิ่น โดย<br>ดัวชี้วัดมหาวิทยาลัยที่: 1 จำนวนชุมชน /ประเด็นที่ได้รับการขึ้นำแก้ไขปัญหาจากนวัตกรรม<br>สอดคล้องกับเกณฑ์การประกันคุณภาพ : ระดับคณะ ดัวปงชี้ 3.1 การบริการวิชาการแก่ส่งค<br>สอดคล้องกับตัวปงขึ้ของ สมศ. :<br>สอดคล้องกับต่านิยมหลัก : Knowledge – สร้างสรรค์ความรู้ไหม่, Public service and P<br>Responsibility – มีความรับผิดชอบต่อหน้าที่, Unity – มีความรู้ก สามัคค์ในองค์กร                           | ถิ่นด้วยศาสตร์พระราชา<br>การบูรณาการพันธกิจและส'<br>ที่สร้างสรรค์ขึ้น<br>ม<br>Productivity – ให้บริการชุม             | ร้างเครือข่าย<br>มชน สังคมและ                                      | ะมีผลิตภาพที่                            | ดี,                                       |                                       |
| สอดคล้องกับอัตลักษณ์<br>สอดคล้องกับเอกลักษณ์                                                                                                    |                                                                                                    |                                                                    |                                          |                                           |                                       |
| <ul> <li>แนวทาง/มาตรการการจัดสรรงบประมาณประจำปังบประมาณ พ.ศ.2562 ที่: 1.2 สร้างคา<br/>ในการให้บริการวิชาการ เพื่อการพัฒนาท้องถิ่น ตามแนวทางพันธกิจสัมพันธ์มหาวิทยาลัยกับส่<br/>สถานภาพของงาน/โครงการ [] งานเดิม [] งานใหม่ [] โครงการเดิม [X]<br/>ประเภทของงาน/โครงการ [X] งานตามพันธกิจ [] พัฒนาเชิงกลยุทธ์ []งาน<br/>ผลิตภัณฑ์ OTOP จังหวัดตาก<br/>การบูรณาการงานบริการวิชาการกับ [X] การเรียนการสอน []วิจัย []อื่นๆ<br/>การบูรณาการโฮน/การสอน ในหลักสูตร วิชาท่องเที่ยวและการโรงแรม สาขาวิชาการบัญชี<br/>การบูรณาการงานหิกสปวัฒนธรรม กับ []การเรียนการสอน []กิจกรรมนักศึกษา</li> </ul> | วามร่วมมือของเครือข่ายและ<br>สังคมท้องถิ่น (University E<br>) โครงการไหม่ ระยะเวลาดำ<br>เอื่นๆ <b>สถานที่ดำเนิน</b> เ | ะกำหนดให้มีก<br>ngagement,<br>แนินโครงการ<br>เ <b>การ</b> : สำนักป | การบูรณาการ<br>)<br>1 ปี<br>ริการวิชาการ | ระหว่างหน่วย-<br>และจัดหาราย <sup>้</sup> | งานภายใน /ภายนอก<br>ได้ และขุมชนที่ทำ |

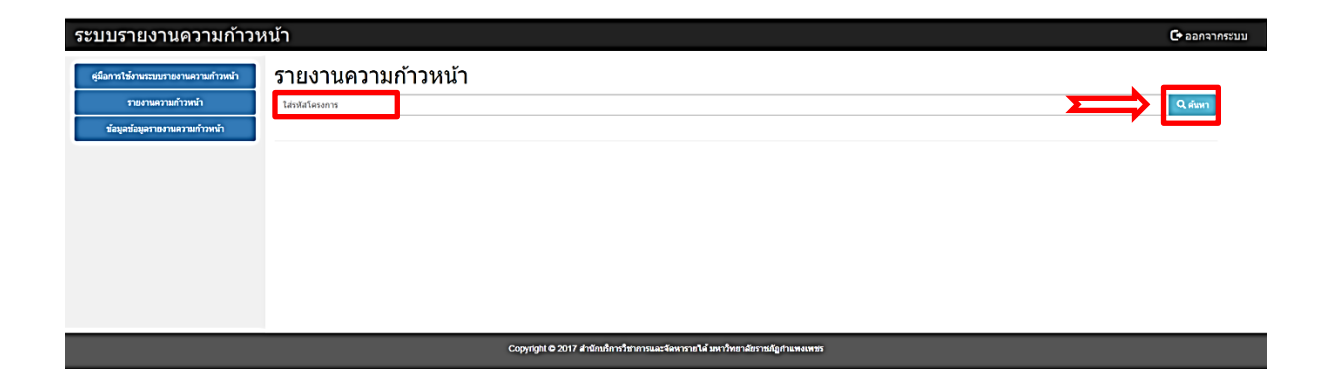

7. หลังจากดำเนินการกรอกรหัสโครงการ และคลิกค้นหาแล้ว ระบบจะมีฟอร์มให้กรอกข้อมูล ดังนี้

|                                                                                                    | การใช้งานระบบรายงานความก้าวหน้า       | รายงานความก้าวหน้า                                                                                                    |         |
|----------------------------------------------------------------------------------------------------|---------------------------------------|----------------------------------------------------------------------------------------------------|---------|
|                                                                                                    | รายงานความก้าวหน้า                    | 6249000019                                                                                                    | Q ตันหา |
|                                                                                                    | <i>ข้อมูลข้อมูลรายงานความก้าวหน้า</i> | เอือกใตรมาส : 🗷 ใตรมาสที่ 1 (ต.ศ ธ.ศ.) 🔄 ใตรมาสที่ 2 (ม.ศ มี.ศ.) 📄 ใตรมาสที่ 3 (บ.ย มี.ย.) 💿 ใตรมาสที่ 4 (ก.ศ ก.ย.)                                                                                                    |         |
|                                                                                                    |                                       | 1. ชื่อหน่วยงาน (คณะ/สุนม์ใส่านีฟสถาบัน/สาขาวิชา) :                                                                                                    |         |
|                                                                                                    |                                       | สำนักบริการวังาการเลด-จังการายได้                                                                                                    |         |
|                                                                                                    |                                       | 2. วนัสโตรงการ :                                                                                                    |         |
|                                                                                                    |                                       |                                                                                                    |         |
|                                                                                                    |                                       | <ul> <li>มนหางการเขาการพันธกิจติมพันธ์เพื่อพัฒนายุมชมส์นแบบ</li> </ul>                                                                                                    |         |
|                                                                                                    |                                       | 4. ผู้รับผิดชอบโครงการหลัก : เบอร์โทรติดต่อ :                                                                                                    |         |
|                                                                                                    |                                       |                                                                                                    |         |
|                                                                                                    |                                       | 8. ผู้รับผิดชอบร่ามโครงการ :                                                                                                    |         |
| • invicinalization         • invicinalization         • invicininvicinalization                                                                                                    |                                       |                                                                                                    |         |
|                                                                                                    |                                       |                                                                                                    |         |
|                                                                                                    |                                       |                                                                                                    |         |
|                                                                                                    |                                       |                                                                                                    | 4       |
| etertitytytytunesitytytunesitytytunesitytytytytytytytytytytytytytytytytytyty                                                                                                    |                                       | 6. TANJUSTANABASUNSIONTI :                                                                                                    |         |
|                                                                                                    |                                       | เพื่อหาใชบัณฑาความชากจนของครัวเรือนในต้องกัน โอยชีดเนวกางดามปรัชณาเศรษฐกิจพอเพียง เดะความรู้ความสามารถของบุคตากรในบทาวิทยาดัย<br>แต่อนร้อมวองที่แนดอนแหนนโวนเวยไววีดีน                                                                                                    |         |
|                                                                                                    |                                       | สารสารระดาสาราย เป็นสาราย เป็นสาราย เป็นสาราย เป็นสาราย เป็นสาราย เป็นสาราย เป็นสาราย เป็นสาราย เป็นสาราย เป็นส                                                                                                    |         |
|                                                                                                    |                                       |                                                                                                    |         |
| 1.nepseum:                                                                                                    |                                       |                                                                                                    | A       |
| wdm:       wdm:         farstfinity.com                                                                                                    |                                       | 7. การบูรณาการ : 🗎 งามบริการรับบการกับการเรียนการสอน 📋 งามบริการวิชาการกับการวิชีย 🖉 งามบริการวิชาการกับการเรียนการสอบและการวิชัย                                                                                                    |         |
| Samotadigmann:         Samotadigmann:         Samotadigmann:         Samotadigmann:         Samotadigmann:         Samotadigmann:         Samotadigmann:         Samotadigmann:         Samotadigmann:         Samotadigmann:         Samotadigmann:         Samotadigmann:         Samotadigmann:         Samotadigmanning         Samotadigmanning         S                                                                                                    |                                       | รายวิชาที่บูรณาการ : หมู่เรียน :                                                                                                    |         |
| Severe exploration:         Severe exploration:         Severe exploration:         severe exploration:         Severe exploration:         Severe exploratio                                                                                                    |                                       | 4                                                                                                    |         |
| $\begin{tabular}{l lllllllllllllllllllllllllllllllllll$                                                                                                    |                                       | אפיזעראנטערעראס איז איז געראר איז איז איז איז איז איז איז איז איז איז                                                                                                    |         |
|                                                                                                    |                                       | ร์ตกุประสงค์ของการบูรณาการ :                                                                                                    |         |
|                                                                                                    |                                       |                                                                                                    |         |
| 4. mainderniferanni: "peleforeaused staad stady         9. stonand formassed af taad stady         9. stonand formassed af taad stady         9. stonand formassed af taad stady         9. stonand formassed af taad stady         9. stonand formassed af taad stady         9. stonand formassed af taad stady         9. stonand formassed af taad stady         9. stonand formassed af taad stady         9. stonand formassed af taad stady         9. stonand formassed af taad stady         9. stonand formassed af taad stady         9. stonand formassed af taad stady         9. stonand formassed af taba stady         9. stonand formassed af taba stady af taba stady af taba stady stonand stady         9. stonand formassed af taba stady stady                                                                                                    |                                       |                                                                                                    |         |
| In control for the second of the second of the secon                                                                                                    |                                       | ผมที่ปรีดจากการบูรณาการ :                                                                                                    |         |
| A maindle milester mannifer fragmen und in land in und in iteration                                                                                                    |                                       | คลที่เกิดจากการบูรณากรร :                                                                                                    |         |
| textedentifies and the face and the face and the fa                                                                                                    |                                       | ผลที่ยัดจากการบุรณาการ :                                                                                                    |         |
| 4. การ์ามันหาแท่กระการ : '(elendaneauain taai validy'     6. ก่างการสาร์การ : '(elendaneauain taai validy'     6. ก่างการสาร์การ : '(elendaneauain taai validy'     6. ก่างการสาร์การ : '(elendaneauain taai validy)'     6. ก่างการสาร์การ : '(elendaneauain taai validy)'     6. ก่างการสาร์การ : '(elendaneauain taai validy)'     6. ก่างการ์การ์การ : '(elendaneauain taai validy)'     7. ก็กระบริษณฑ์ ************************************                                                                                                    |                                       | ผมที่เย็ดจากการบุรณาการ :                                                                                                    |         |
|                                                                                                    |                                       | สมที่เคิดขางการบุรณาการ :                                                                                                    |         |
|                                                                                                    |                                       | ณฑ์เกิดจากการบูรณาการ :                                                                                                    |         |
| • ustationalizationalizationalite advisorate advisore advisorationalizationalizationalizationali                                                                                                    |                                       | แลร์เกิดจากการบูรณาการ :<br>                                                                                                    |         |
| י(ทันประชาส์ 14.17)*         3. Annomativation maturitation maturitatio maturitation maturitation maturitatio matur                                                                                                    |                                       | คลที่มีครากการบุรณาการ :<br>                                                                                                    |         |
| 9. Антивичениют "зайкаютивививнивийвичи:         8. / ม. ธ. ๙. ๙. ๕. ๕. ๕. ๕. ๙. ๗. ๖. ๕. ๕. ๕. ๒. ๙. ๖. ๕. ๓. ๓. ๓. ๓. ๓. ๓. ๓. ๓. ๓. ๓. ๓. ๓. ๓.                                                                                                    |                                       |                                                                                                    |         |
| Веленник В D B & B X D B & B X D B & B X D B & B X D B & B X D B & B X D B & B X D B & B X D B & B X D B & B X D B & B X D B & B X D B & B X D B & B & D & C & D & D & D & D & D & D & D & D                                                                                                    |                                       |                                                                                                    |         |
| คระสา -   มนสา -   มนสา -                                                                                                   |                                       | คลที่มีตางการบุรณาการ :<br>                                                                                                    |         |
| ตัวนี้วัดดวาม<br>สำเร็จ     ด่ำเป้าหมายของกิจกรรม<br>แผน     ราบละเอียด<br>ผลการด่ำเนินงาน     ผลการประเมิน       เชิงปริมาณ<br>เชิงปริมาณ     เเลา     เอา     เอา       เชิงปริมาณ<br>เชิงดณภาพ     เอา     เอา     เอา       เชิงเวลา     เอา     เอา     เอา       เอา     เอา     เอา     เอา       เชิงเวลา     เอา     เอา     เอา       เอา     เอา     เอา     เอา                                                                                                    |                                       |                                                                                                    |         |
| ดัวนี้วัดดวาม<br>ส่าเร็จ     ด่าเป้าหมายของกิจกรรม<br>แผน     ราบละเธียด     ผลการประเมิน       น่เร็จ     แผน     ผล     ผลการดำเนินงาน     บรรลุ     ไม่บรรลุ       เชิงปริมาณ<br>เชิงดณกาพ            เชิงดณกาพ            เชิงเวลา            เชิงเวลา                                                                                                    |                                       | aafidernonnymennn:<br>aafidernonnymennn:<br>aafidernonnymennn:<br>and downafiderneuwfersteinn: "(afanfaneaued vlaad verde)"<br>and downafiderneuwfersteinn:<br>and downafiderneuwfersteinn:<br>af downafiderneuwfersteinn:<br>af downa                                      |         |
| สำเร็จ         แผน         ผล         ผลการดำเนินงาน         บรรลุ         ไม่บรรลุ           เชิงปริบาณ                 เชิงปริบาณ                 เชิงปริบาณ                 เชิงอุณภาพ                 เชิงเวลา                 เชิงเวลา                                                                                                    |                                       | aufulervoorsynarions:<br>aufulervoorsynarions:<br>aufulervoorsynarionsynarions:<br>aufulervoorsynarions:<br>aufulervoors |         |
| เพิ่งปริมาณ<br>เพิ่งปริมาณ<br>เพิ่งคุณภาพ<br>เพิ่งกาลา<br>                                                                                                    |                                       |                                                                                                    |         |
| <u>เชิงคุณภาพ</u><br>เชิงคุณภาพ<br>เชิงคุณภาพ<br>เชิงคุณทาพ<br>เชิงคุณทาพ<br>เชิงคาม<br>เชิงคุณทาพ<br>เชิงคุณทาพ<br>เชิงคุณทาพ<br>เชิงคุณทาพ<br>เชิงคาม |                                       |                                                                                                    |         |
| <u>เชิงเกมาพ</u><br>เชิงเวลา<br>                                                                                                    |                                       |                                                                                                    |         |
|                                                                                                    |                                       |                                                                                                    |         |
|                                                                                                    |                                       | ====================================                                                                                                    |         |
|                                                                                                    |                                       | มะสมั่งสารการบูกการบาทาง:         # การการบุกการบาทการรากกาง:         # การการบุกการรากกาง:         # การการบุกการรากกาง:         # การการบุกการรากกาง:         # การการบุกการรากกาง:         # การการบุกการรากกาง:         # การการบุกการรากกาง:         # การการบุกการรากกาง:         # การการบุกการรากกาง:         # การการบุกการรากกาง:         # การการบุกการรากกาง:         # การการบุกการรากกาง:         # การการบุกการบุกการบุกการบุกการกาง:         # การการบุกการบุกการบุกการบุกการบุกการกาง:         # การการบุกการบุกก                                                                                                    |         |
|                                                                                                    |                                       | มลที่มีสายการบุณะบาร:         # การบ่านนารบัดสารรรมการ:         # การบ่านนารบัดสารรรมการ:         # การบัดสารรรมการ:         # การบัดสารรรมการ:         # การบัดสารรรมการ:         # การบัดสารรรมการ:         # การบัดสารรรมการ:         # การประเทศ         # การบัดสารรรมการ:         # การบัดสารรรมการ:         # การบบตรงการบบตรงการบบตรงการการบบตรงการบบตรงการบบตรงการบบตรงการการบบตรงการบบตรงการบบตรงการบบตรงการบบตรงการบบตรงการบตรงการบบตรงการบบตรงการบบตรงการบบตรงการการบตรงการบบตรงการบบตรงการบบตรงการบบตรงการบบตรงการการบบตรงการบตรงการบตรงการบตรงการบบตรงการบบตรงการบบตรงการการบตรงการบบตรงการการบบตรงการบบตรงการบบตรงการบบตรงการการบตรงการบบตรงการการบบตรงการบตรงการการบตรงการบบตรงการการบตรงการการบตรงการการบตรงการบตรงการการบตรงการการบตรงการบตรงการบตรงการการบตรงการบตรงการการบตรงการกา                                                                                                    |         |
|                                                                                                    |                                       | มะสมให้สารงานการประหารไปสารสารสารประเทศสารสารไป         8. การส่วยโดยสารประหารไปการวิชาการ : "สุมใหม่สายสารสารไป         8. สารส่วยโดยสารประหารไป         8. สารส่วยในการประหารไป         8. สารส่วยสารประหารไป         8. สารส่วยสารประหารไป         8. สารส่วยสารไป         8. สารส่วยสารประหารไป         9. สารประหารไป         9. สารประหารไป         10. สารประหารไป         11. สารประหารไป         11. สารประหารไป         12. สารประหารไป         13. สารประหารไป         14. สารประหารไป         14. สารประหารไป         14. สารประหารไป         14. สารประหารไป         15. สารประหารไป </td <td></td>                                                                                                    |         |

| 10. ปังบประมาณ :                   |                                                                                     |                                        |
|------------------------------------|-------------------------------------------------------------------------------------|----------------------------------------|
| 2562                               |                                                                                     |                                        |
| 1. งบประมาณที่ได้รับ :             |                                                                                     |                                        |
| 50,000                             |                                                                                     |                                        |
| 12. งบประมาณที่ใช้ไปแล้ว :         |                                                                                     |                                        |
|                                    |                                                                                     |                                        |
| 12 dowooderro :                    |                                                                                     |                                        |
| าง. บญหาสุบสรรด :                  |                                                                                     |                                        |
|                                    |                                                                                     |                                        |
|                                    |                                                                                     |                                        |
|                                    |                                                                                     |                                        |
|                                    |                                                                                     |                                        |
|                                    |                                                                                     |                                        |
|                                    |                                                                                     |                                        |
| 14. ช้อเสนอแนะ :                   |                                                                                     |                                        |
|                                    |                                                                                     |                                        |
|                                    |                                                                                     |                                        |
|                                    |                                                                                     |                                        |
|                                    |                                                                                     |                                        |
|                                    |                                                                                     |                                        |
|                                    |                                                                                     |                                        |
|                                    |                                                                                     |                                        |
| 15. แนวทางแก้ไข :                  |                                                                                     |                                        |
|                                    |                                                                                     |                                        |
|                                    |                                                                                     |                                        |
|                                    |                                                                                     |                                        |
|                                    |                                                                                     |                                        |
|                                    |                                                                                     |                                        |
|                                    |                                                                                     |                                        |
|                                    |                                                                                     |                                        |
| 16. ผลกระทบที่เกิดขึ้นกับชุมชน/ท้อ | ถิ่น/กลุ่มอาชีพ : [ด้านเสรษฐกิจ , ด้านสังคม , ด้านสิลปวัฒนธรรม , ด้านสิ่งแวดล้อม] * | (เลือกตอบด้านใดด้านหนึ่ง หรือทุกด้าน)* |
|                                    |                                                                                     |                                        |
|                                    |                                                                                     |                                        |
|                                    |                                                                                     |                                        |
|                                    |                                                                                     |                                        |
|                                    |                                                                                     |                                        |
|                                    |                                                                                     |                                        |
|                                    |                                                                                     |                                        |
| 17. แนบไฟล์เอกสาร : *(แนบไฟล์รูป   | าพการจัดกิจกรรม จัดท่าเป็นไฟล์ word หรือ pdf)*                                      |                                        |
| เลือกไฟล์ ไม่ได้เลือกไฟล์ได        |                                                                                     |                                        |
|                                    |                                                                                     |                                        |
|                                    |                                                                                     |                                        |
|                                    |                                                                                     |                                        |
|                                    |                                                                                     |                                        |
| ผู้รายงาน :                        |                                                                                     |                                        |
| ผู้รายงาน :<br>ดำแหน่ง :           |                                                                                     |                                        |
| ผู้รายงาน :<br>ตำแหน่ง :           |                                                                                     |                                        |

- เลือกไตรมาส : ผู้ใช้ระบบไม่ต้องคลิกเลือก
- ชื่อหน่วยงาน (คณะ/ศูนย์/สำนัก/สถาบัน/สาขาวิชา) : ผู้ใช้ระบบไม่ต้องกรอก
- รหัสโครงการ : ผู้ใช้ระบบไม่ต้องกรอก
- ชื่อโครงการบริการวิชาการ : ผู้ใช้ระบบไม่ต้องกรอก
- ผู้รับผิดชอบโครงการหลัก : ผู้ใช้ระบบดำเนินการกรอกเอง
- เบอร์โทรติดต่อ: ผู้ใช้ระบบดำเนินการกรอกเอง
- ผู้รับผิดชอบร่วมโครงการ : ผู้ใช้ระบบดำเนินการกรอกเอง
- วัตถุประสงค์ของโครงการ : ผู้ใช้ระบบไม่ต้องกรอก
- **การบูรณาการ :** ผู้ใช้ระบบไม่ต้องคลิกเลือก
- รายวิชาที่บูรณาการ , หมู่เรียน , ชื่องานวิจัยที่บูรณาการ , วัตถุประสงค์ของการบูรณาการ , ผลที่เกิดจากการบูรณาการ : หากโครงการมีการบูรณาการกับรายวิชา ขอให้ผู้ใช้ระบบดำเนินการ กรอกข้อมูล รายวิชาที่บูรณาการ , หมู่เรียน , ชื่องานวิจัยที่บูรณาการ , วัตถุประสงค์ของการบูรณาการ , ผลที่เกิดจากการบูรณาการ ด้วย หากไม่มีการการบูรณาการกับรายวิชา ให้ผู้ใช้ระบบดำเนินการกรอก เครื่องหมาย –
- **การดำเนินงานโครงการบริการวิชาการ :** ผู้ใช้ระบบดำเนินการคลิกเลือกตอบอย่างใดอย่างหนึ่ง

### กิจกรรมที่จะดำเนินการ \*ขอให้เขียนรายละเอียดการดำเนินงานให้ชัดเจน : ผู้ใช้ระบบดำเนินการ กรอกเอง

### <u>ตัวอย่างการรายงานผลการดำเนินงาน</u>

#### กิจกรรมที่จะดำเนินการ \* ขอให้เขียนรายละเอียดการดำเนินงานให้ชัดเจน

|                                                                                          | ค่าเป้าห                                                            | มายของ                                                                                     |                                                                                                    |       |          |
|------------------------------------------------------------------------------------------|---------------------------------------------------------------------|--------------------------------------------------------------------------------------------|----------------------------------------------------------------------------------------------------|-------|----------|
| ตัวชี้วัดความสำเร็จ                                                                      | กิจก                                                                | รรม                                                                                        | รายละเอียดผลการดำเนินงาน*                                                                                                    | ผลการ | บระเมน   |
|                                                                                          | แผน                                                                 | ผล                                                                                         |                                                                                                    | บรรลุ | ไม่บรรลุ |
| <u>เชิงปริมาณ</u><br>1. จำนวนชุมชนที่ได้รับการพัฒนา<br>ให้เป็นหมู่บ้านท่องเที่ยวโดยชุมชน | อย่างน้อย 1 หมู่บ้าน<br>จำนวนฟูไข้าร่วม<br>ทิจกรรมอย่างน้อย<br>50คน | มี 1 หมู่บ้าน<br>คือ บ้านใหม่<br>สุวธรณภูมิ<br>จำนวนพู้เข้าร่วม<br>กิจกรรมทั้งหมด<br>304คน | <ol> <li>กิจกรรมฝึกอบรม เรื่อง "การพัฒนาของ<br/>ฝากของที่ระลึกของตำบลท่าขุนราม<br/>ครั้งที่ 1" วันที่ 18 ตุลาคม 2560<br/>ณ ศาลาอเนกประสงค์ของตำบลท่าขุนราม<br/>(ผู้เข้าร่วม จำนวน 70 คน)</li> </ol>                                                                                           | ~     |          |
| <u>เขิงคุณภาพ</u><br>1. เป็นการบูรณาการทำงานร่วมกัน<br>ของหน่วยงานทั้งกายใน              | อย่างน้อย<br>2 หน่วยงาน                                             | 2หน่อยงาน<br>คือ<br>คณะอิทยาการ<br>จัดการ<br>อบต.ท่าขุนราม                                 | <ol> <li>2. กิจกรรมฝึกอบรมหัวข้อ เรื่อง "การจัดทำ<br/>ของที่ระลึกเครื่องจักสานของชุมชน"<br/>วันที่ 20 – 26 พฤศจิกายน 2560<br/>ณ องค์การบริหารส่วนดำบลท่าขุนราม</li> </ol>                                                                                                    | ~     |          |
| <u>เชิงเวลา</u><br>1. ดำเนินการวิจัยเสร็จสิ้น                                            | 1 ปี                                                                | 6เดือน                                                                                     | (ผูเขารวม จานวน 30 คน)<br>3. กิจกรรมฝึกอบรม ในหัวข้อเรื่อง "การเป็น<br>เจ้าบ้านที่ดี" วันที่ 18 – 19 ธันวาคม 2560<br>ณ องค์การบริหารส่วนตำบลท่าขุนราม<br>(ผู้เข้าร่วม จำนวน 40 คน)                                                                                                    | ~     |          |
|                                                                                          |                                                                     |                                                                                            | 4. กิจกรรมฝึกอบรม ในหัวข้อเรื่อง<br>"พัฒนากิจกรรมท่องเที่ยวท่าขุนราม"<br>ในวันที่ 28 – 29 ธันวาคม 2560.<br>ณ องค์การบริหารส่วนตำบลท่าขุนราม<br>(ผู้เข้าร่วม จำนวน 50 คน)                                                                                                    |       |          |
|                                                                                          |                                                                     |                                                                                            | 5.กิจกรรมเปิดหมู่บ้านท่องเที่ยวท่าขุนราม<br>วันที่ 6 มกราคม 2561<br>ณ ฝ่ายท่ากระดาน ตำบลท่าขุนราม<br>อำเภอเมือง จังหวัดกำแพงเพชร                                                                                                    |       |          |
|                                                                                          |                                                                     |                                                                                            | <ol> <li>6. กิจกรรมฝึกอบรม ในหัวข้อเรื่อง<br/>"การบริหารจัดการการท่องเที่ยวขุมขน"<br/>ให้กับประชาชนตำบลท่าขุนราม ในวันที่ 22<br/>- 23 มีนาคม 2561 เวลา 08.30 - 16.30<br/>น. ณ องค์การบริหารส่วนตำบลท่าขุนราม<br/>(ผู้เข้าร่วม จำนวน 64 คน)</li> </ol>                                         |       |          |
|                                                                                          |                                                                     |                                                                                            | <ol> <li>กิจกรรมฝึกอบรมในหัวข้อเรื่อง<br/>"การพัฒนาอาหารท้องถิ่นเพื่อการ<br/>ท่องเที่ยว" ให้กับประชาชนตำบลท่าขุนราม<br/>ในวันที่ 30 – 31 มีนาคม 2561<br/>เวลา 08.30 – 16.30 น. ณ องค์การบริหาร<br/>ส่วนตำบลท่าขุนราม อำเภอเมือง<br/>จังหวัดกำแพงเพชร<br/>(ผู้เข้าร่วม จำนวน 50 คน)</li> </ol> |       |          |
|                                                                                          |                                                                     |                                                                                            | 8. กิจกรรมเปิดตลาดท่องเที่ยว 3 วิถี<br>ที่ท่าขุนราม วันที่ 30 - 31 มีนาคม 2561<br>ณ วัดบ้านใหม่สุวรรณภูมิ ตำบลท่าขุนราม<br>อำเภอเมือง จังหวัดกำแพงเพชร                                                                                                    |       |          |

- **ปีงบประมาณ :** ผู้ใช้ระบบไม่ต้องกรอก
- งบประมาณที่ได้รับ : ผู้ใช้ระบบไม่ต้องกรอก
- งบประมาณที่ใช้ไปแล้ว : ผู้ใช้ระบบดำเนินการกรอกเอง (ให้ผู้ใช้ระบบกรอกเพียงตัวเลขยอดเงิน ไม่ต้องใส่เครื่องหมาย , )
- **ปัญหาอุปสรรค :** ผู้ใช้ระบบดำเนินการกรอกเอง
- **ข้อเสนอแนะ :** ผู้ใช้ระบบดำเนินการกรอกเอง
- แนวทางแก้ไข : ผู้ใช้ระบบดำเนินการกรอกเอง
- ผลกระทบที่เกิดขึ้นกับชุมชน/ท้องถิ่น/กลุ่มอาชีพ (ด้านเศรษฐกิจ , ด้านสังคม , ด้านศิลปวัฒนธรรม , ด้านสิ่งแวดล้อม] \*(เลือกตอบด้านใดด้านหนึ่ง หรือทุกด้านถ้ามี)\* : ผู้ใช้ระบบดำเนินการกรอกเอง หมายเหตุ

\* ด้านเศรษฐกิจ หมายถึง ผลที่ได้รับจาการที่ไปพัฒนาชุมชนมา แล้วส่งผลกับด้านเศรษฐกิจของชุมชน เช่น ชุมชนมีรายได้เพิ่มขึ้น ลดรายจ่าย มีการต่อยอดผลิตภัณฑ์ชุมชน สร้างงานภายในชุมชน เพิ่ม จำนวนผลิตภัณฑ์ ฯลฯ

\* ด้านสังคม หมายถึง ผลที่ได้รับจาการที่ไปพัฒนาชุมชนมา แล้วส่งผลกับด้านสังคมของชุมชน เช่น เกิดการแบ่งปันช่วยเหลือซึ่งกันและกัน เกิดความรักความสามัคคี ลดปัญหาที่เกิดขึ้นภายในชุมชน เกิดความเหลื่อมล้ำภายในชุมชนน้อยลง มีความเสมอภาคเป็นธรรม ประชาชนมีส่วนร่วม ให้ความร่วมมือ และสนับสนุนเพิ่มมากขึ้น มีการรวมกลุ่มอาชีพ ฯลฯ

\* ด้านศิลปวัฒนธรรม หมายถึง ผลที่ได้รับจาการที่ไปพัฒนาชุมชนมา แล้วส่งผลกับด้านศิลปวัฒนธรรม ของชุมชน เช่น เกิดการส่งเสริมอนุรักษ์วัฒนธรรม ชุมชนร่วมกันอนุรักษ์ฟื้นฟูศิลปวัฒนธรรมของชุมชน มีการอนุรักษ์วัฒนธรรม และปรับประยุกต์ให้สอดคล้องกับยุคสมัย มีการสืบทอดสู่คนรุ่นหลังอย่าง ต่อเนื่อง ส่งเสริมอนุรักษ์ภูมิปัญญาท้องถิ่น เกิดการแลกเปลี่ยนเรียนรู้วิถีชีวิตและวัฒนธรรม ฯลฯ

\* ด้านสิ่งแวดล้อม หมายถึง ผลที่ได้รับจาการที่ไปพัฒนาชุมชนมา แล้วส่งผลกับด้านสิ่งแวดล้อมของ ชุมชน เช่น ร่วมกันอนุรักษ์สิ่งแวดล้อมภายในชุมชน ชุมชนช่วยกันกำจัด ลด หรือจัดการปัญหาความ เสี่ยงสิ่งแวดล้อมของชุมชน ชุมชนมีการจัดการสิ่งแวดล้อมภายในชุมชนตนเองได้ มีการใช้ทรัพยากร อย่างคุ้มค่า มีการรักษาและส่งเสริมต้นทุนทางสิ่งแวดล้อมของชุมชน เกิดการบูรณาการรักษา สภาพแวดล้อมเข้ากับการพัฒนาคุณภาพชีวิตได้อย่างเหมาะสม ฯลฯ

- แนบไฟล์เอกสาร : \*(แนบไฟล์รูปภาพการจัดกิจกรรม จัดทำเป็นไฟล์ word หรือ pdf)\*
   ผู้ใช้ระบบต้องดำเนินการแนบไฟล์รูปภาพการจัดกิจกรรม ของแต่ละกิจกรรมด้วย โดยจัดทำเป็นไฟล์ word หรือ pdf ก็ได้
- **ผู้รายงาน :** กรอกชื่อผู้ที่ดำเนินการรายงานข้อมูล
- ตำแหน่ง : กรอกตำแหน่งงานของผู้ที่ดำเนินการรายงานข้อมูล

หมายเหตุ : หากจะมีการปรับ หรือแก้ไขข้อมูลขอให้ดำเนินการแจ้งข้อมูลที่จะแก้ไขกับทางสำนักบริการ วิชาการและจัดหารายได้ ในส่วนของข้อมูลที่จะรายงานขอเป็นข้อมูลที่ล่าสุดเท่านั้น  หากต้องการทราบว่าข้อมูลที่ดำเนินการกรอกเข้าระบบนั้นหรือไม่ สามารถดูได้ที่เมนู "ข้อมูลรายงาน ความก้าวหน้าของหน่วยงาน"

| อการใช้งานระบบรายงานความก้าวหน้า | ค้นห      | าข้อมูล'         | รายงานความ             | มก้าวหน้าของหน่วย                | ่งาน                                                    |                   |                      |                       |       |
|----------------------------------|-----------|------------------|------------------------|----------------------------------|---------------------------------------------------------|-------------------|----------------------|-----------------------|-------|
| รายงานความก้าวหน้า               | เลือก:    | 0377             |                        |                                  |                                                         |                   |                      |                       |       |
| ช้อมูลข้อมูลรายงานความก้าวหน้า   | Search    |                  |                        |                                  |                                                         |                   |                      |                       |       |
|                                  |           |                  |                        |                                  |                                                         |                   |                      |                       | ด้นห  |
|                                  | Show 10   | • entries        |                        |                                  |                                                         |                   |                      | Search:               |       |
|                                  | ล่าดับ    | รนัส<br>โครงการ  | ใดรมาสที่รายงาน        | ชื่อหน่วยงาน                     | ชื่อโครงการ                                             | งบประมาณที่ได้รับ | งบประมาณที่ใช้ไปแล้ว | ไฟล์เอกสารแนบ         | พิมพ่ |
|                                  | 1         | 6249000019       | ไตรมาสที่ 1 (ค.ศ ธ.ศ.) | สำนักบธิการวิชาการเล:จัดหารายได้ | โครงการบูรณาการพันธกิจสัมพันธ์<br>เพื่อพัฒนาชุมชนตันแบบ | 50,000            | 50,000               | 27-11-18-11-31-11.pdf | ٢     |
|                                  | Chaulan 1 | to 1 of 1 option |                        |                                  |                                                         |                   |                      | Brevioue 1            | No    |

9. เมื่อดำเนินการกรอกข้อมูลเสร็จแล้ว กด "ออกจากระบบ" ได้มุมบนขวามือ

| รู่มือการใช้งานระบบรายงานความก้าวหน้า | ค้นห             | าข้อมูล:                     | รายงานความ             | มก้าวหน้าของหน่วย                | เงาน                                                    |                   |                      |                          |       |
|---------------------------------------|------------------|------------------------------|------------------------|----------------------------------|---------------------------------------------------------|-------------------|----------------------|--------------------------|-------|
| รายงานความก้าวหน้า                    | เลือก:           |                              |                        |                                  |                                                         |                   |                      |                          |       |
| ข้อมูลข้อมูลรายงานความก้าวหน้า        | Search           |                              |                        |                                  |                                                         |                   |                      |                          |       |
|                                       |                  |                              |                        |                                  |                                                         |                   |                      |                          | ด้นหา |
|                                       | Show 10<br>สำคับ | ▼ entries<br>รนัส<br>โครงการ | ใดรมาสที่รายงาน        | ชื่อหน่วยงาน                     | ชื่อโครงการ                                             | งบประมาณที่ได้รับ | งบประมาณที่ใช้ไปแล้ว | Search:<br>ไฟล์เอกสารแนบ | พืมพ์ |
|                                       | 1                | 6249000019                   | ไตรมาสที่ 1 (ค.ศ ธ.ค.) | สำนักบริการวิชาการเละจัดหารายได้ | โครงการบูรณาการพันธกิจสัมพันธ์<br>เพื่อพัฒนาชุมชนตันเบบ | 50,000            | 50,000               | 27-11-18-11-31-11.pdf    | ٢     |
|                                       | Contraster or a  |                              |                        |                                  |                                                         |                   |                      | Desident                 |       |